# 租赁补租操作手册(企业专办员)

#### 租赁补租登录地址:

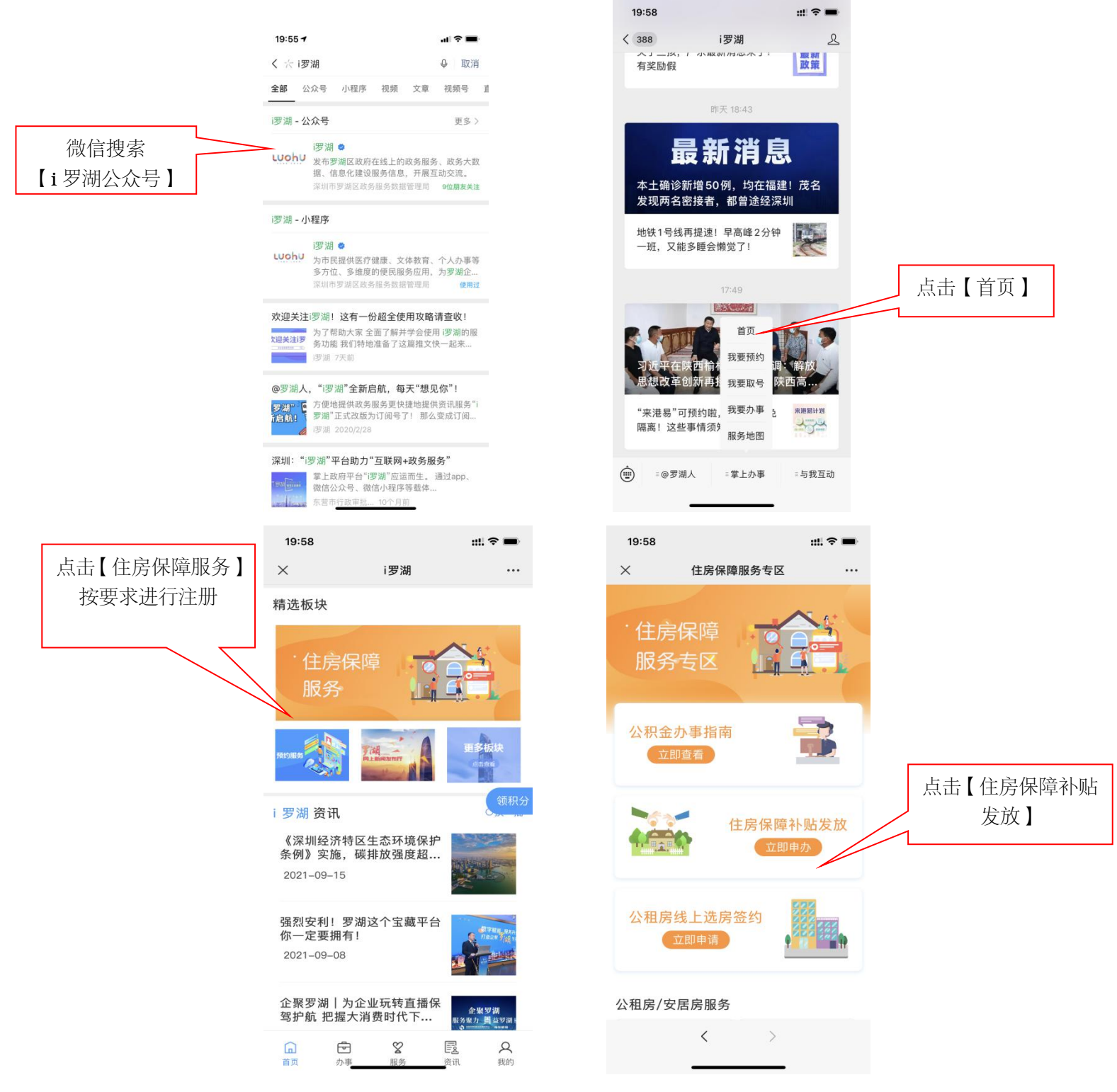

注: 仅支持"i 罗湖微信公众号"办理住房保障补贴发放

#### 企业申请租赁补租所需证件材料表:

| 证件材料名称     | 材料要求        |
|------------|-------------|
| 身份证        | 企业专办员       |
| 身份证        | 企业法人        |
| 营业执照副本原件   | 加盖企业公章      |
| 企业专办员授权委托书 | 加盖企业公章、法人签章 |

## 第一步:企业专办员点击【企业申请入口】

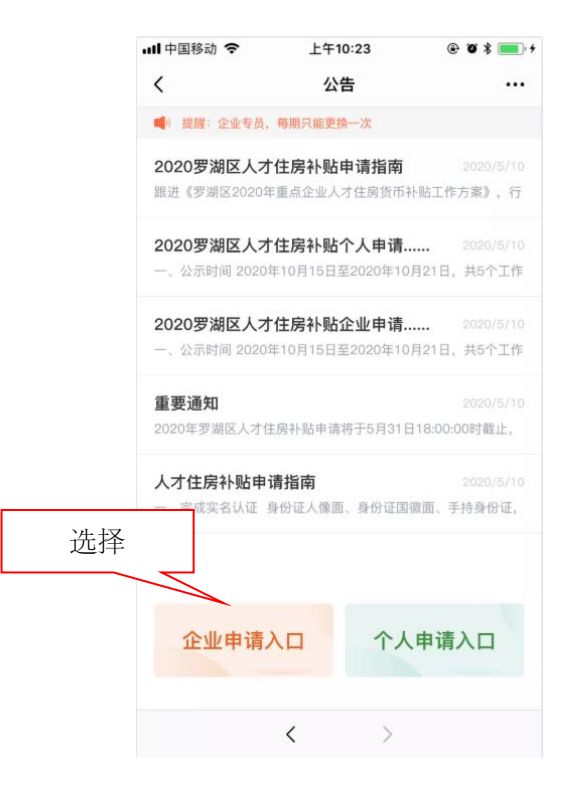

# 第二步:企业认证——填写企业专办员信息及企业信息

|       | •II 中国移动 4G 11:3                                                                         | <b>89</b> ● 59% <b>■</b>                               | ull 中国移动 4G                                                         | 11:41              |                  | all 中国移动 4G | 11:41   | ۰ 59% کې |  |
|-------|------------------------------------------------------------------------------------------|--------------------------------------------------------|---------------------------------------------------------------------|--------------------|------------------|-------------|---------|----------|--|
| 专办员信息 | × 企业i                                                                                    | 人证 …                                                   | ×                                                                   | 企业认证               |                  | ×           | 企业认证    |          |  |
|       | ★ 企业专办员实名认证                                                                              |                                                        | ★ 企业专办员授权委托书                                                        |                    |                  |             |         |          |  |
|       | 专办员姓名: 请输入专办员                                                                            | 姓名                                                     |                                                                     |                    | 营业执照副本           |             |         |          |  |
|       | 身份证号码: 请输入身份证                                                                            | 号码                                                     | 同意                                                                  |                    | *1.上传企业营业执照副本原件: |             |         |          |  |
|       | 联系电话: 请输入联系电                                                                             | 电话                                                     | 委托书                                                                 | *法人信息 企业信息         |                  |             |         |          |  |
|       | ★ 企业专办员证件信息                                                                              |                                                        | <ul><li>*1.上传企业专员授权委托书;</li><li>*2.企业专员授权委托书需加盖企业公章或法人私章;</li></ul> |                    |                  |             |         |          |  |
|       | 1.逾保姓名与身份证一致:<br>2.身份证信息清晰可见:<br>3.照片背景必须为白底;<br>示例                                      | ★ 企业基本信息                                               |                                                                     |                    |                  |             | 提交后由区住建 |          |  |
|       |                                                                                          | 3.照片背景必须为白底;<br>示例                                     | 企业名称:                                                               | 请输入企业名称            |                  | 身份证人像面      |         |          |  |
|       |                                                                                          |                                                        | 企业注册地址:                                                             | 请输入企业注册            | 地址               |             |         |          |  |
|       | <ul> <li>1.确保姓名与注册名一致;</li> <li>2.国徽信息清晰可见;</li> <li>3.照片背景必须为白底;</li> <li>示例</li> </ul> | <ol> <li>1.确保姓名与注册名一致;</li> <li>2.国徽信息清晰可见;</li> </ol> | 统一社会信用代码:                                                           | 请输入统一社会            | 信用代码             |             | 示例      |          |  |
|       |                                                                                          | ★ 营业执照                                                 |                                                                     | *1.上传法人身份证人像面/国徽面: |                  |             |         |          |  |
|       |                                                                                          |                                                        |                                                                     |                    |                  | 提交信息        |         |          |  |
|       |                                                                                          | 1.手持证件: vConsole                                       | U                                                                   | <b>U</b>           |                  | 1           |         | vConsole |  |
|       | <                                                                                        | >                                                      |                                                                     | < >                |                  | <           | (       | >        |  |

注 1: 企业专办员授权委托书,前往公告内下载文件。 注 2: 未点击【提交信息】时退出当前页面,已填写信息不进行保存。

## 第三步:租赁补租——审核员工信息、查看企业申请进度

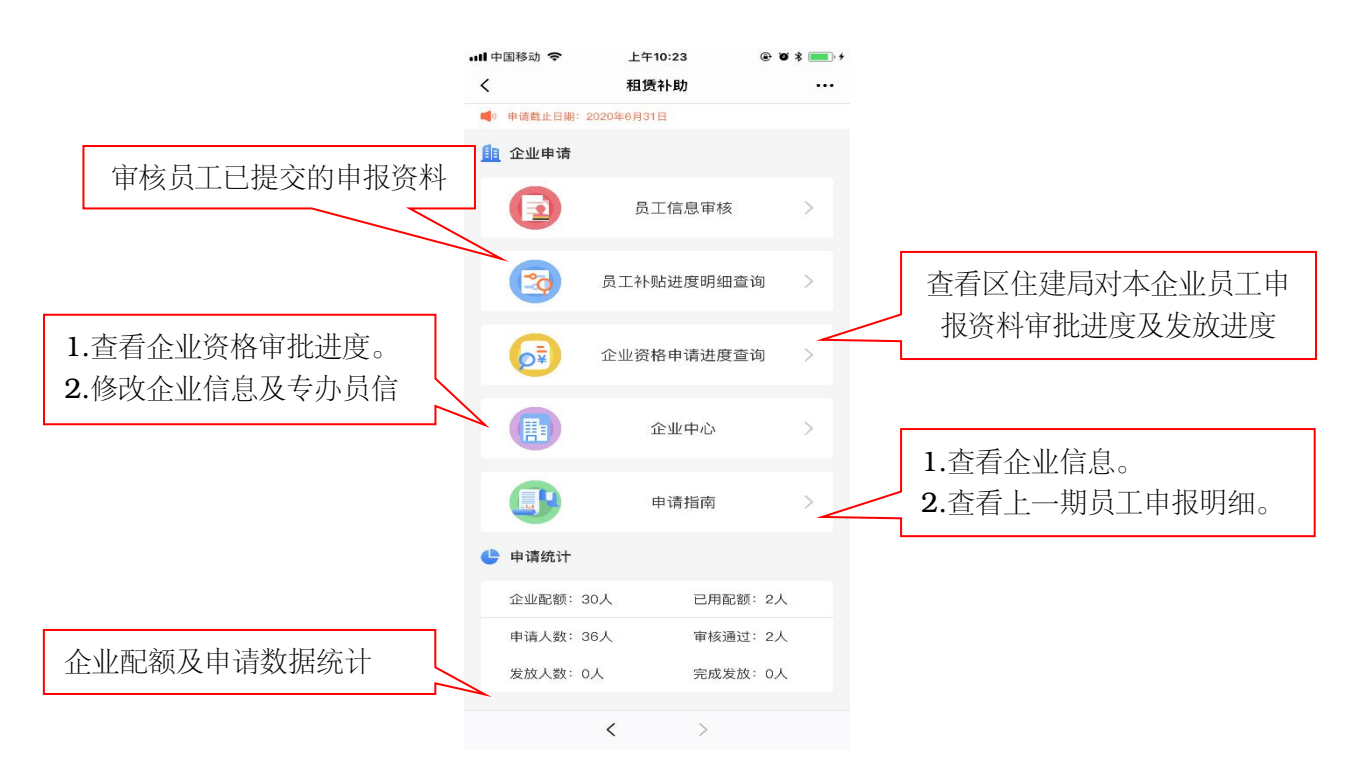

## 第四步:企业申请——员工信息审核

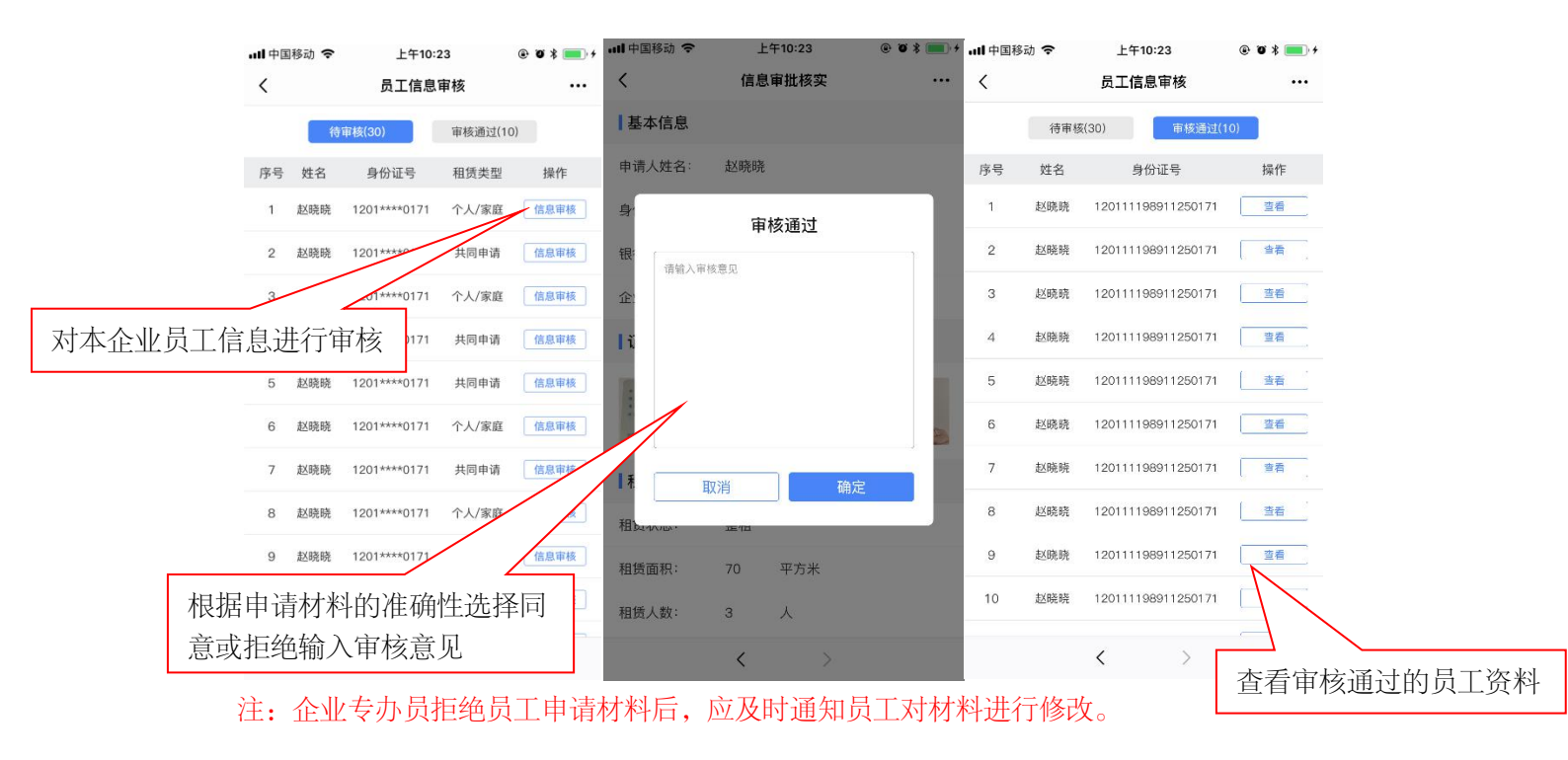

#### 第四步:企业申请——员工补贴进度明细查询(申请明细)

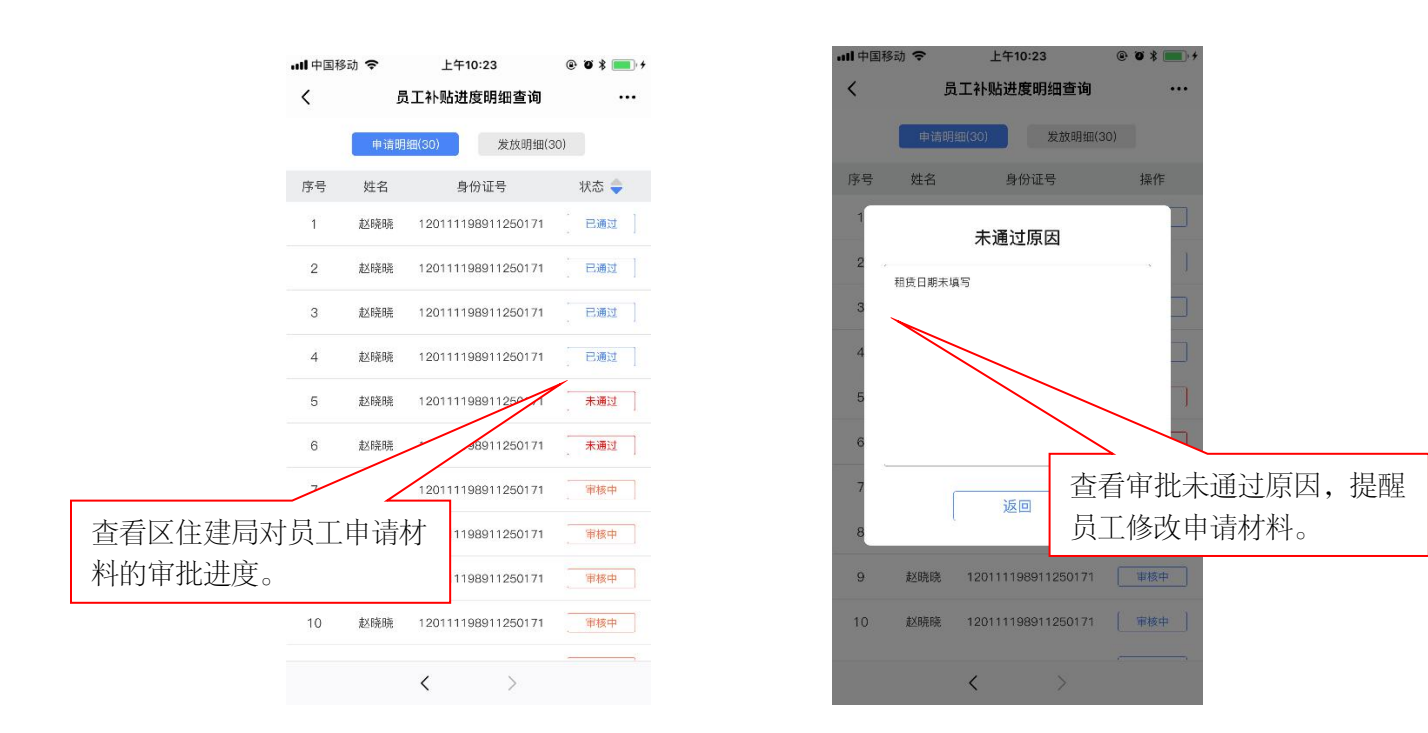

第五步:企业申请——员工补贴进度明细查询(发放明细)

|         | ull中国移 | 动 🗢 | 上午10:23            | @ 0 \$ 💼 + |
|---------|--------|-----|--------------------|------------|
|         | <      | 员   | 工补贴进度明细查询          |            |
|         |        | 申请明 | 细(30) 发放明细(3       | 0)         |
|         | 序号     | 姓名  | 身份证号               | 状态 🔷       |
|         | 1      | 赵晓晓 | 12011119891125017  | 已发放        |
|         | 2      | 赵晓晓 | 120 0911250171     | 已发放        |
|         | 3      |     | 120111198911250171 | 已发放        |
| 查看区住建局审 | 『批通    | i过员 | 1198911250171      | 已发放        |
| 的补贴发放进度 | Ĭ      |     | 1198911250171      | 已发放        |
|         | 6      | 赵晓晓 | 120111198911250171 | 已发放        |
|         | 7      | 赵晓晓 | 120111198911250171 | 已发放        |
|         | 8      | 赵晓暁 | 120111198911250171 | 未发放        |
|         | 9      | 赵晓晓 | 120111198911250171 | 未发放        |
|         | 10     | 赵晓晓 | 120111198911250171 | 未发放        |
|         |        |     | < >                |            |

#### 第六步:企业申请——企业资格申请进度查询

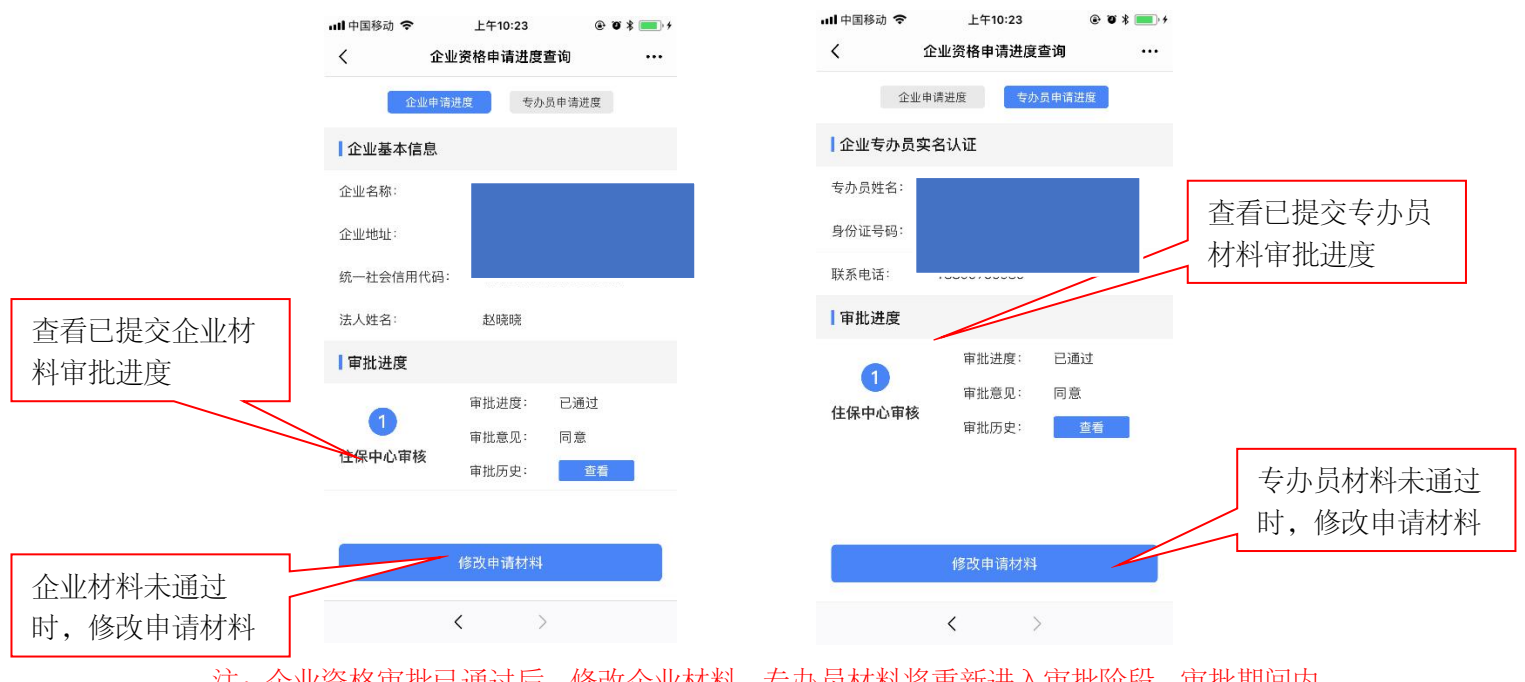

注: 企业资格审批已通过后,修改企业材料、专办员材料将重新进入审批阶段,审批期间内员工无法提交申报材料,请谨慎操作。

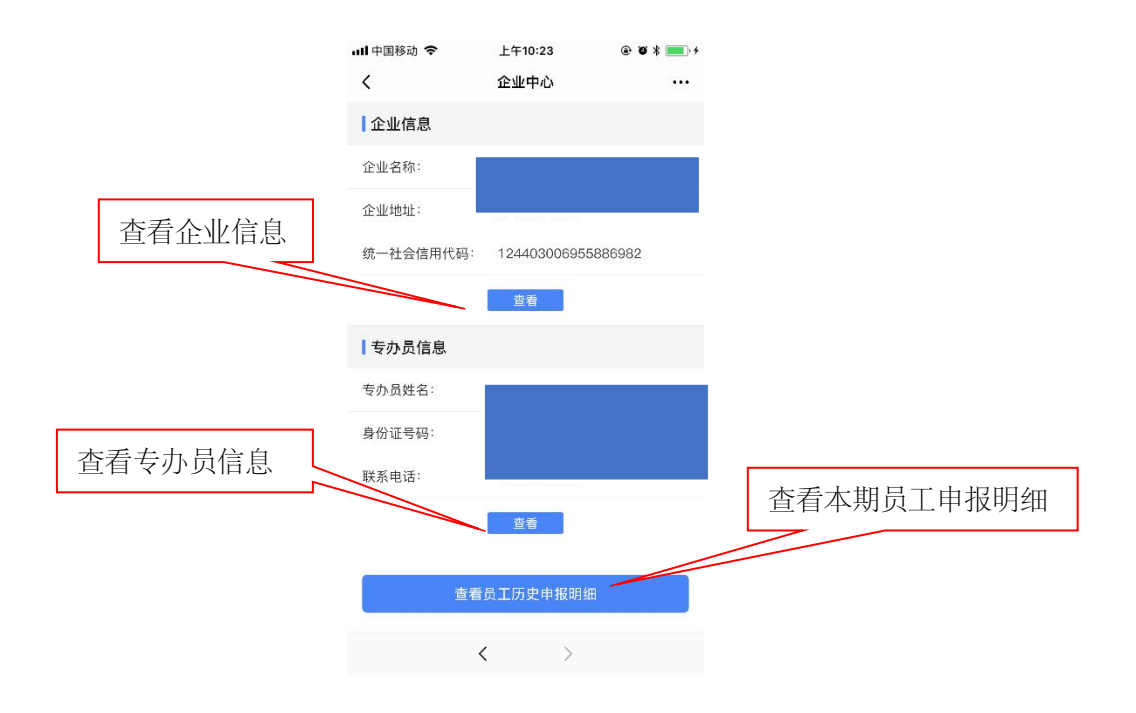

## 第八步:企业资格申请进度查询——更换专办员(<del>每期只能更换一次</del>)

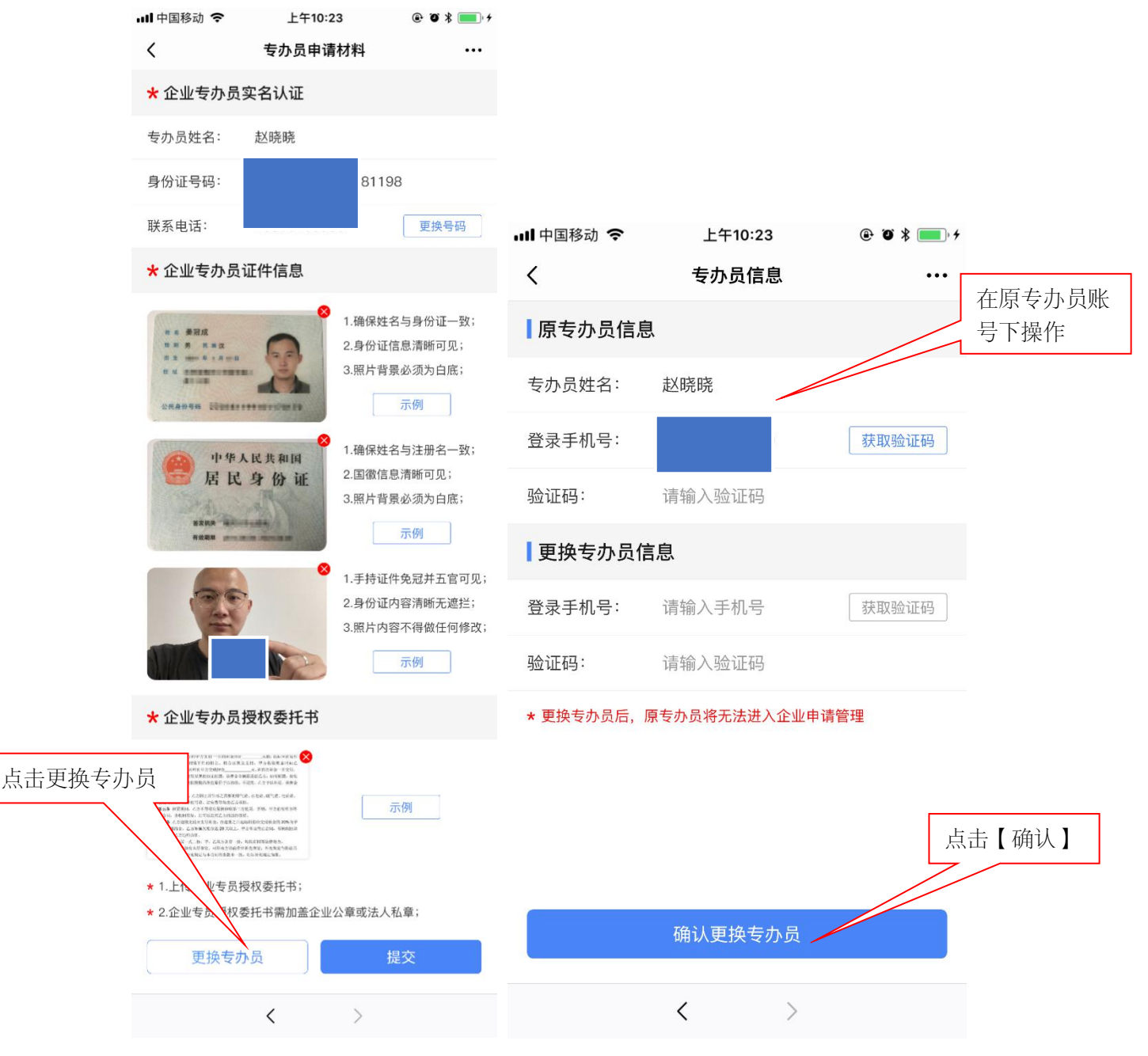

- 注 1: 更换专办员后, 原专办员将无法进入企业申请管理。
- 注2:更换专办员只能在原专办员账号上操作,如人员更换须及时修改专办员信息。
- 注3:企业专办员每期只允许修改一次。